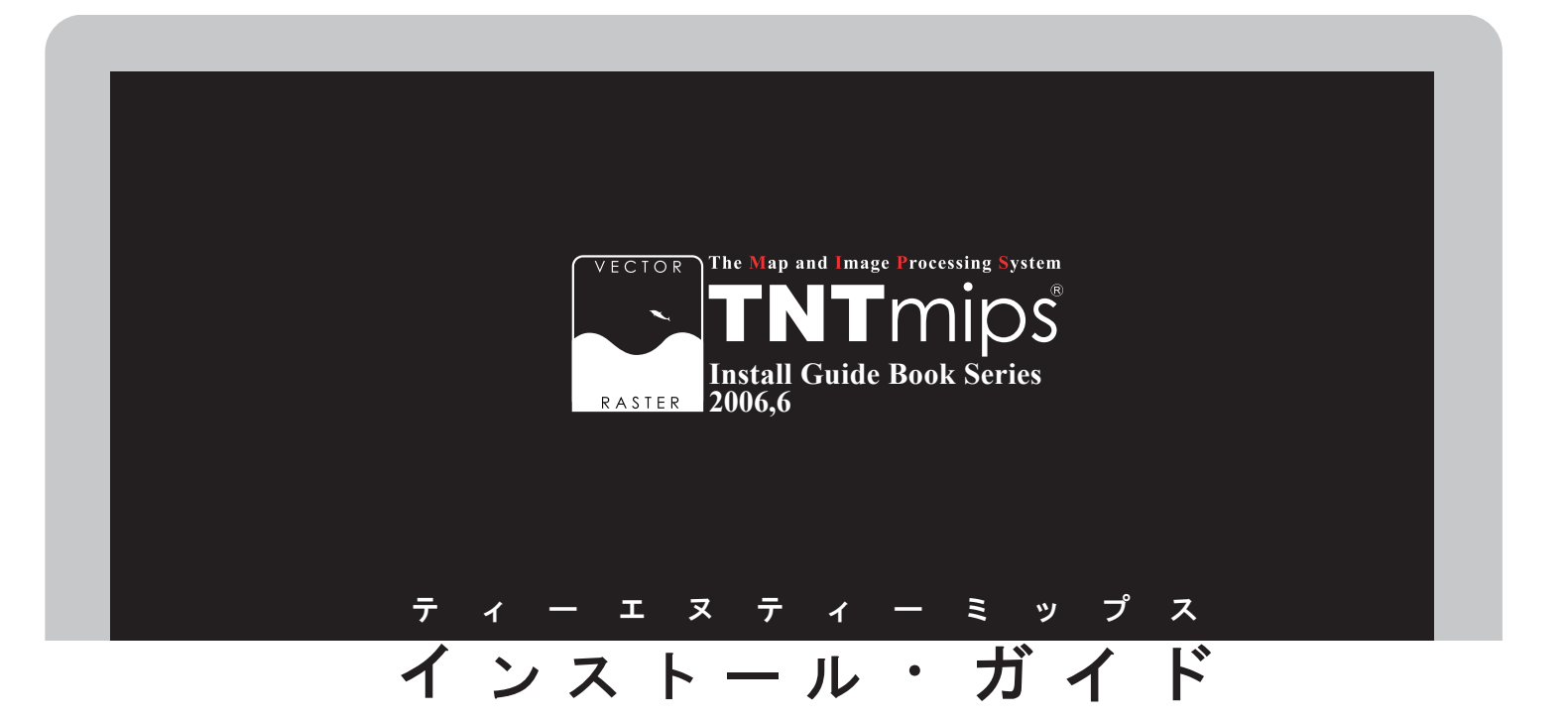

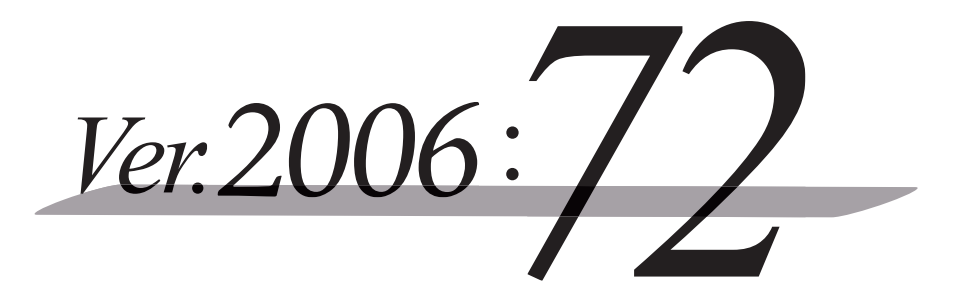

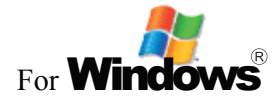

www.opengis.co.jp

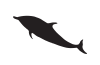

この説明書は、Microsoft Me/2000/XP/2003 がインストール された AT 互換機 (DOS/V) に、TNT 製品をインストールする ためのガイドです。不明な点については、同梱の英文リリース・ ノート、あるいは弊社 (TEL: 03-3623-2851)までお問い合わ せ下さい。

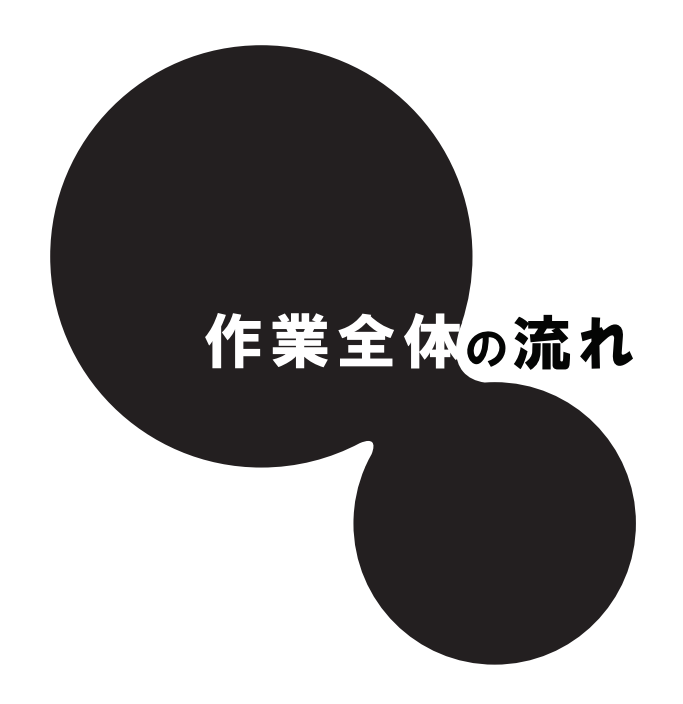

作業は大きくわけて2つ。ソフトのインストール作業と、ライセンスキーのドライバのインストールです。

まずは ① TNTmips Ver.2006:72 のインストール

次にライセンスキーのドライバをインストールします。 ②KEYの差し込み ③ドライバのインストール

以上でTNT mips を起動させるまでに必要なインストール作業はすべて終了となります。

最後に、

④言語の設定

これで準備完了です。

さあ、次のページに進みましょう

## はじめに

CD-ROMには、2006 年 6 月 15 日の時点で最新の V2006:72 が入っています(正式名: TNTmips2006:72)。 しかし、マイクロイメージ社ではソフトの更新をこまめに行っています。そのため、このCD-ROMが皆様のお 手元に届いた時にはこのソフトは最新版ではないかもしれません。最新版をインストールしたいという方は、マ イクロイメージ社のホームページ(http://www.microimages.com/freestuf/tntpatch/v72release.htm)からダウ ンロードしてください。

◆ インストールを行う際、Windows2000/XPの場合は、Administorや、管理者権限でログインしてから 作業を行なってください。

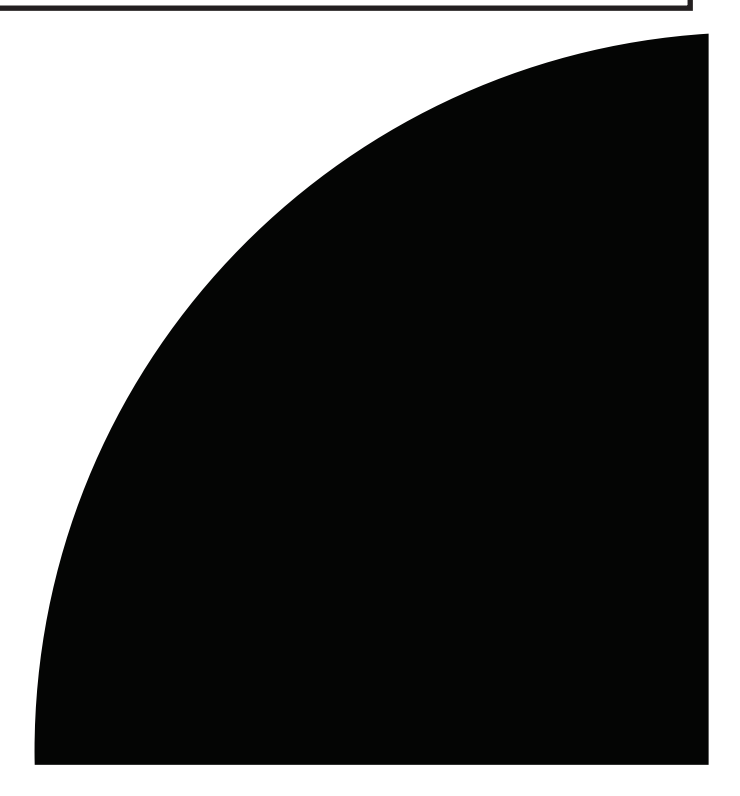

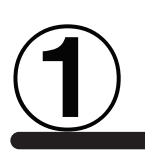

# TNTmips の インストール

ここからがメインの作業になります。早速 CD-ROM をドライブにセットしましょう。おそらく自動的に下のような画面が現れるはずです。もしなにも表示されない場合は、マイコンピュータを開き、CD-ROM ドライブをダブルクリックしましょう。

下のようなタイトルが現れたら、一番上の Install... ボタンをクリックします。

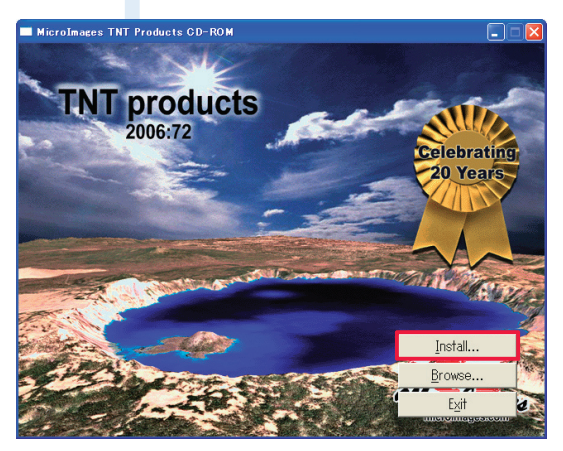

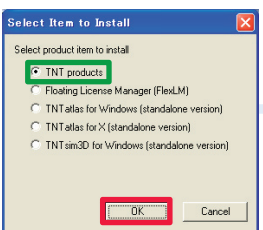

次に、Select Item to Install ウィンドウが表示 されますので、一番上にあります TNT products が選択されていることを確認して [OK] ボタンを クリックします。

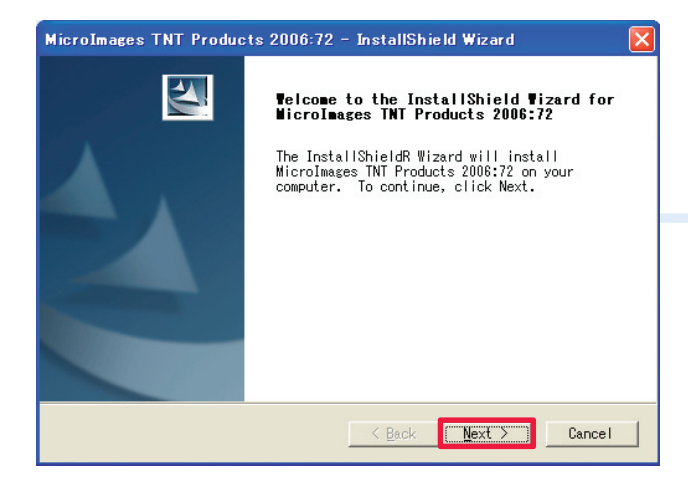

すると、InstallShieldWizard が立ち上がり、 Welcome to ... が現れますので、[Next] ボタンを クリックしましょう。

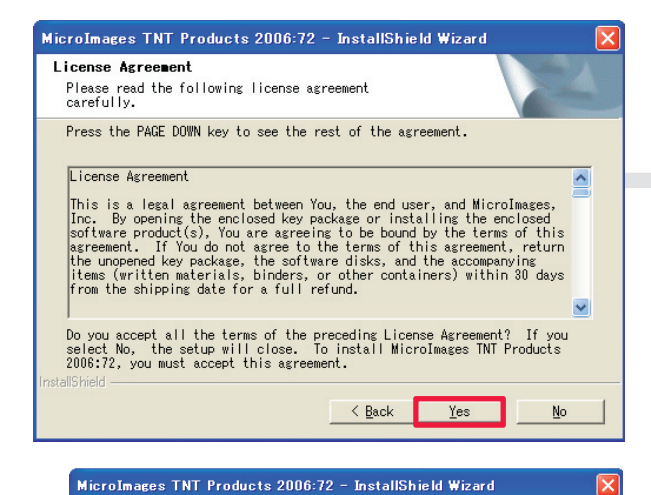

Customer Information Please enter your information.

User Name: OpenGIS

Company Name:

Install this application for:

OpemGIS

| License Agreement が現 | れます。 | 記載内容  |
|----------------------|------|-------|
| を確認したら [Yes] をクリッ    | クし次に | 進みましょ |
| 5.                   |      |       |

今度は Customer Information が現れます。それ ぞれ上段にはユーザー名を、下段には組織名を 入力して下さい。

入力が終わりましたら、[Next] ボタンをクリックし ます。

インストール先の確認をしてきますので、デ フォルトのままで良ければそのまま [Next] ボ タンを、変更したい場合は [Browse...] ボタン をクリックして保存先を指定してください。

Select Features の画面がでてきます。こ こでインストールする中身を選ぶことができ るのですが、通常はマニュアル、サンプル スクリプト等も含めて丸ごとインストールして おくほうが、後々便利ですので、そのまま [Next] ボタンを押してください。

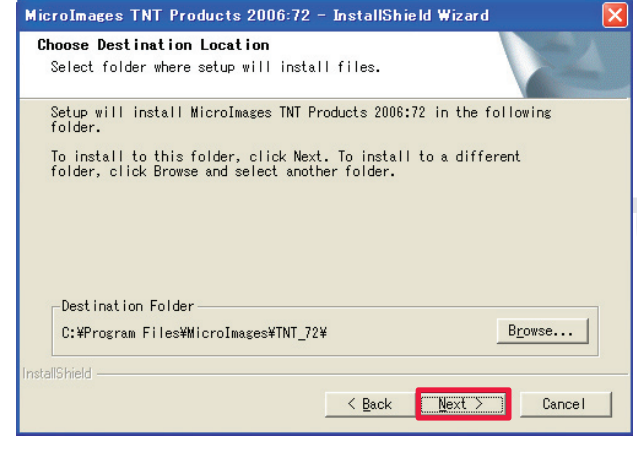

Anyone who uses this computer (all users)

< Back Next > Cancel

○ Only for me (OpenGIS)

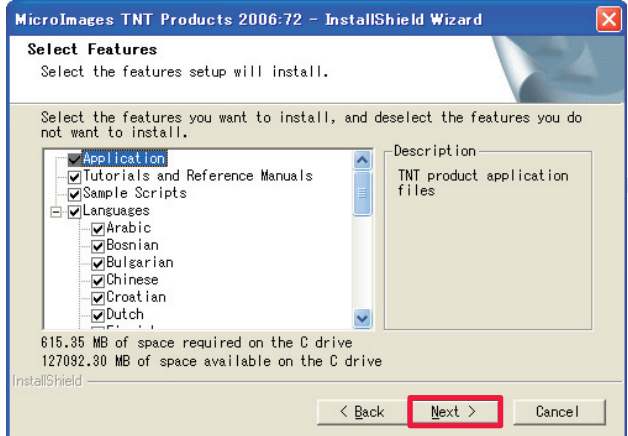

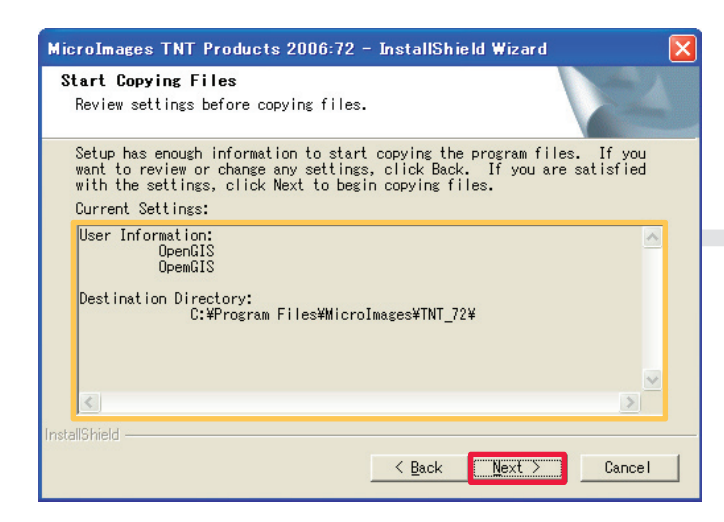

Start Copying Files が現れます。設定 を確認したら [Next] ボタンをクリックしま しょう。

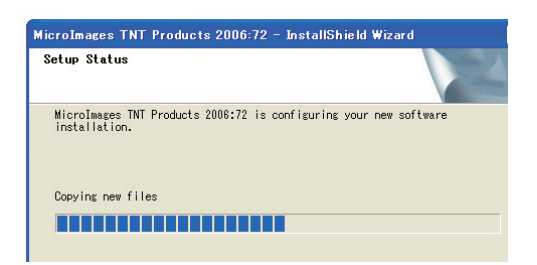

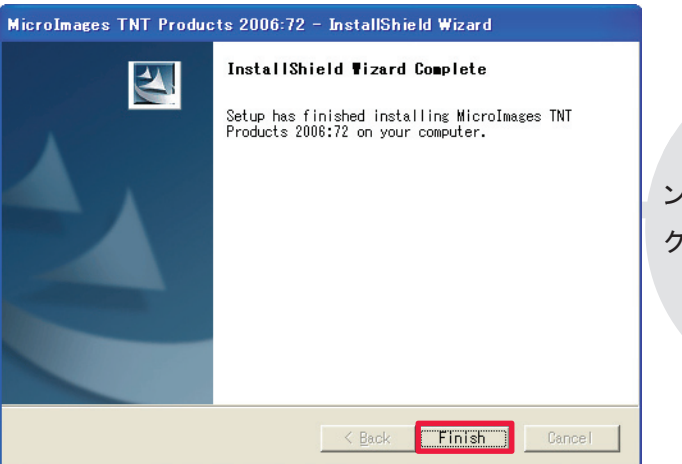

無事にコピーが終わりますと、このようなウィ ンドウが現れますので、[Finish] ボタンをクリッ クしましょう。

以上で TNTmips のインストール作業は終了です。

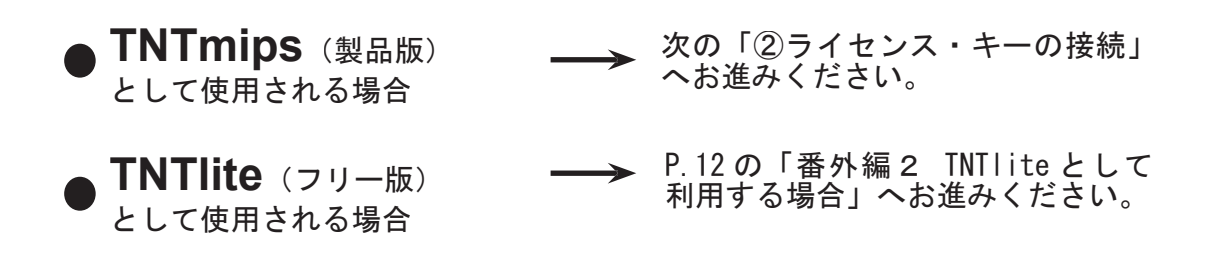

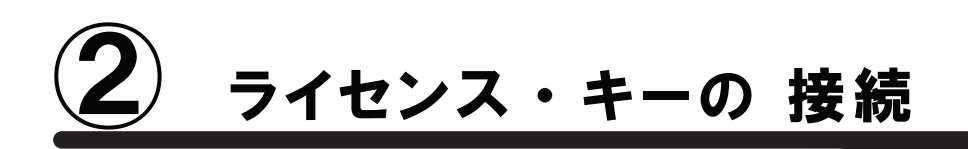

箱の中に同梱されているライセンス・キー(ドングル)を探し出してください。

そう、ちょうどこんな形です。

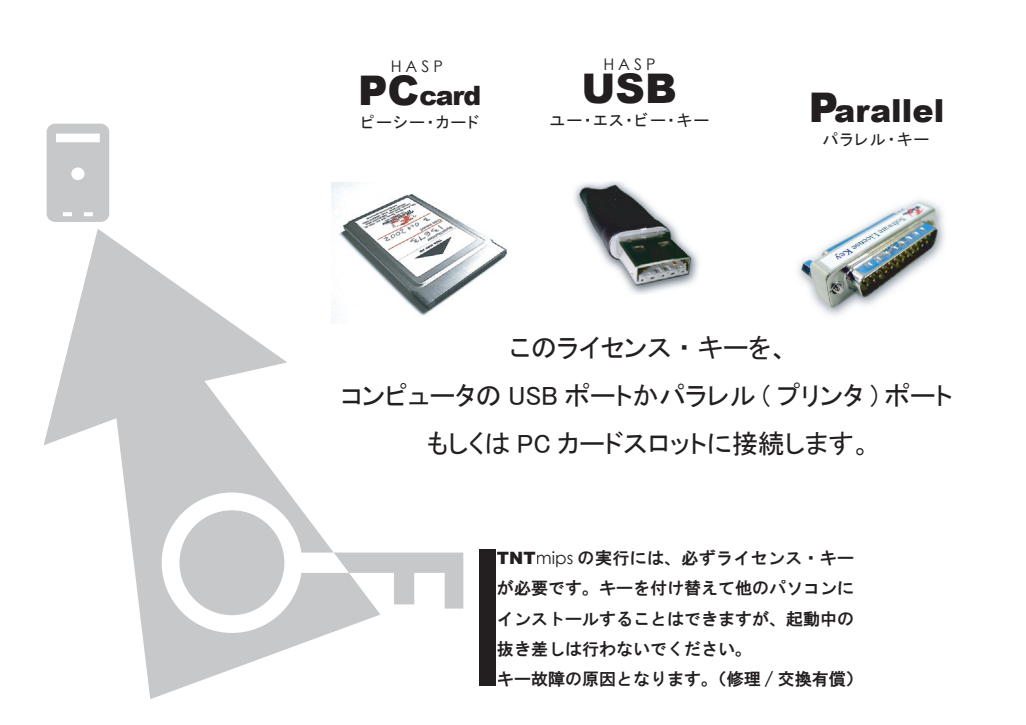

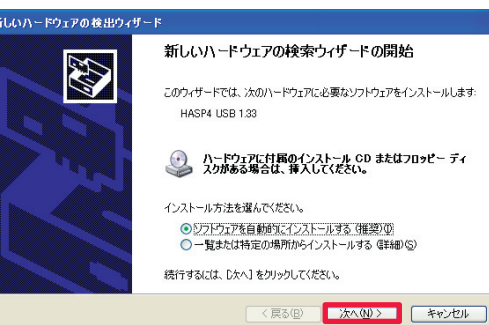

新しいハードウェアの検索ウィザードの開始という ウィンドウが現れたと思います。[次へ]ボタンをクリ ックし、検索を開始ししてください。

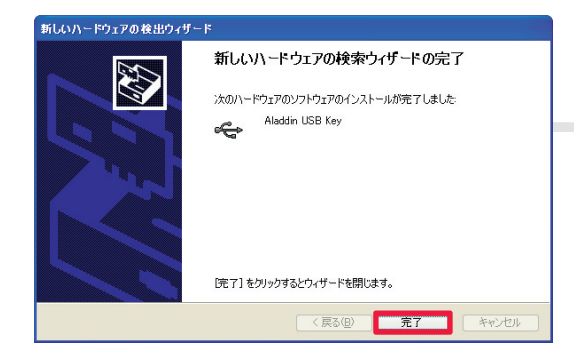

検索が完了すると、新しいハードウェアの検索ウィザ ードの完了というウィンドウが現れるので、[完了]ボタ ンをクリックしてください。これで、ライセンス・キーを ハードウェアとして読み込めました。もう一度、新しい ハードウェアの検索ウィザードの開始というウィンドウが 現れますが、先ほどの操作で読み込み作業は完了して いますので、[キャンセル]ボタンをクリックしてください

-6-

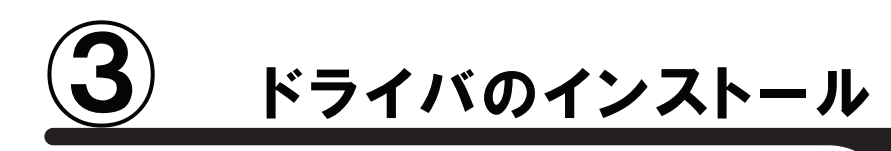

|                      | -                                 |                        |                         |
|----------------------|-----------------------------------|------------------------|-------------------------|
|                      | 🛅 Microsoft オフィス 🔹                |                        | 💥 License Configuration |
| 1 RADE               | Microsoft Access                  |                        | TNTmips                 |
|                      | Microsoft Excel                   |                        | 🎘 TNTatlas for Windows  |
| לעבר אעדב בא         | Microsoft Outlook                 |                        | 🦹 TNTatlas for X        |
| Microsoft Word       | Microsoft PowerPoint              |                        | 🕍 TNTedit               |
|                      | Microsoft Word                    |                        | 🎇 TNTsim3D              |
| Microsoft PowerPoint | 🖬 MicroImages 🔹 🗎                 | TNT Products 2006-72 • | 🔛 TNTview               |
|                      | Adobe InDesign 1.0 J              |                        |                         |
| すべてのブログラム(만) 🜔       | 🥩 Adobe InDesign CS_J             |                        |                         |
|                      | 💋 ログオフ 🛛 🚺 終了オプション 🖤              |                        |                         |
| 🏭 スタート 🛛 📑 Adobe I   | nDesign CS_J 🔁 C¥2006_72installgu | ide 🛛 🗐 インストールガイド - Mi | 🚳 http://www.opengis.c  |
|                      |                                   |                        |                         |

次は、読み込んだライセンス・キーを TNTmips に認識させましょう。左下のスタ ートメニューより、すべてのプログラム> MicroImages > TNT Products 2006-72 > License Configuration を選択してください。

既にドライバがインストールされている場合は、この作業を行う必 要がありませんので、作業⑤へ進みましょう。

以前のバージョンでの設定を 引き継ぐかどうか聞いてきます が、初めてインストールされる 方はいいえ (N) ボタンを押して 次へ進みましょう。

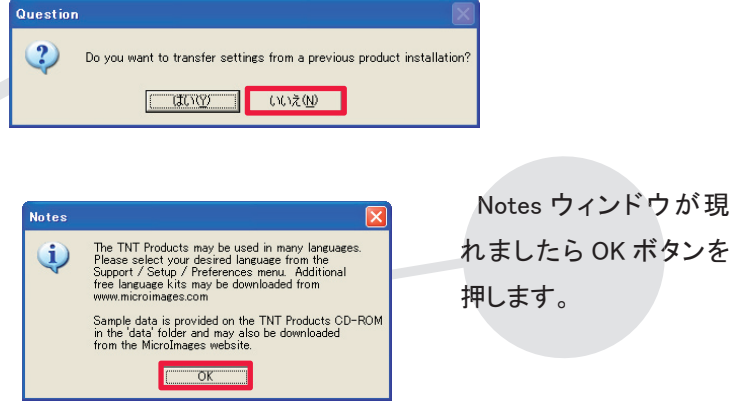

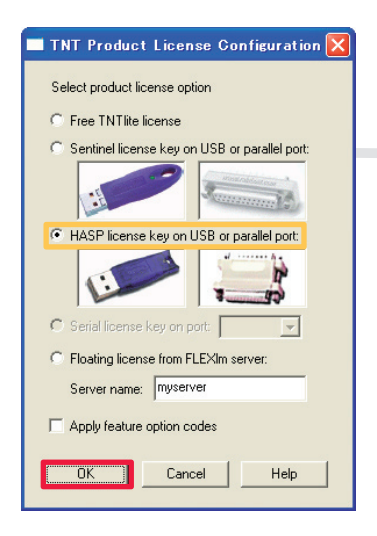

TNT Product license Configuration ウィンドウ が現れます。今回は、HASP ライセンス・キ ーのドライバをインストールするので、HASP license key on USB or parallel port: がチェック されていることを確認し、[OK]ボタンをクリッ クしてください。

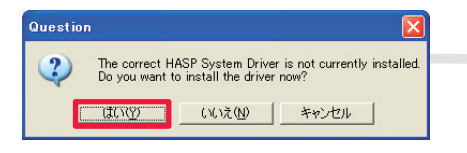

すると、The correct HASP System....というウ ィンドウが現れるので、[はい]ボタンをクリック すると、ドライバのインストールが始まります。

| Aladdin Hasp HL Device Driver Installation Utility 🗙 |
|------------------------------------------------------|
| The operation was successfully completed.            |
| CK T                                                 |

インストールが終了すると、まずThe operation...ウィンドウが現れるので、[OK]ボ タンをクリックし、ウィンドウを閉じてください。

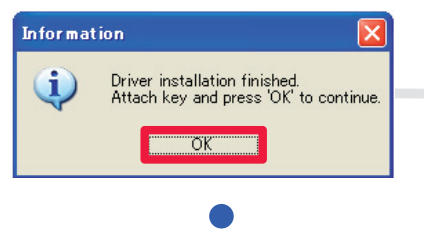

次に Driver installation finished. とでてくるので、こ のウィンドウも [OK]ボタンをクリックして閉じてください。 これでライセンス・キーの認識作業は終了です。

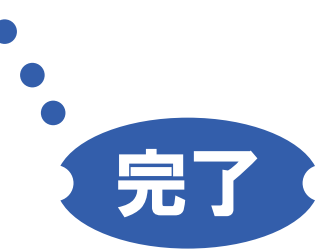

## 手動でドライバを操作する方法

うまくインストールすることができない…という場合は、手動でドライバをインストールしてみましょう。まずは、インストールガイドの最後にある、「キーのドライバのアンインストール」を実行してください。

続いて、先ほどと同じように、パソコン本体にライセンス・キーを差し込んでください。すると、新しいハードディスクの検索ウィザードの開始というウィンドウが現れますので、[次へ]ボタンをクリックし、検索を開始します。検索が完了すると、新しいハードディスクの検索ウィザードの完了というウィンドウが現れるので、[完了]ボタンをクリックしてください。もう一度、新しいハードディスクの検索ウィザードの開始というウィンドウが現れますが、 先ほどの操作で読み込み作業は完了していますので、[キャンセル]ボタンをクリックしてください。

| ╘ C:¥Program Files                                                                                                    |                               |                                                    |                                      |          |                                              |
|----------------------------------------------------------------------------------------------------|-------------------------------|----------------------------------------------------|--------------------------------------|----------|----------------------------------------------|
| ファイル(E) 編集(E) 表示(V) お気(C)                                                                                                    | こ入り(会) ツール(① ヘルプ(日)           |                                                    | <u>A</u>                             |          |                                              |
| 🔇 戻る • 🕥 · 🏂 🔎 検索                                                                                                    | た 🏷 フォルダ 🎹                    |                                                    |                                      |          |                                              |
| アドレス(①) 🛅 C¥Program Files                                                                                                    | ▲ 名前 ▲                        | サイズ 種類                                             |                                      | = /1     |                                              |
| システムのタスク 📀                                                                                                    | Adobe                         | ファイル フォルダ                                          | 2005/11/30 1552                      | 711      | セノスキーのトライバは、INTmipsの中にの                      |
| このフォルダの内容を非表示<br>にする                                                                                                    | CaptIt                        | ファイル フォルダ<br>ファイル フォルダ                             | 2006/05/12 15:19                     | します      | まずけ C:/ProgramFiles/MicroImages/             |
| プログラムの追加と削除<br>のファイルまたはフォルダを検索                                                                                                    | Common Files                  | ファイル フォルダ<br>ファイル フォルダ                             | 2006/05/12 15:56<br>2004/08/19 10:01 | 9690     | o a y la, O./ i logranni nes/ wici ofinages/ |
| ಕನ                                                                                                    | Creative                      | ファイル フォルダ<br>ファイル フォルダ                             | 2005/06/28 19:37<br>2005/06/28 19:37 | TNT 7    | 2を開きます。                                      |
| ファイルとフォルダのタスク 🙁                                                                                                    | Dell<br>Dell Inc              | ファイル フォルダ<br>ファイル フォルダ                             | 2005/06/28 19:38 2005/06/28 19:42    |          |                                              |
| このフォルダの名前を変更す                                                                                                    | Google                        | ファイル フォルダ                                          | 2006/05/01 955                       | -        |                                              |
| 😥 このフォルダを移動する                                                                                                    | internet Explorer             | ファイル フォルダ                                          | 2006/04/13 300                       |          |                                              |
| <ul> <li>このフォルタをコピーする</li> <li>このフォルダを Web に公開</li> </ul>                                                                                                    | 🗀 Jasc Software Inc<br>🎦 Java | ファイル フォルタ<br>ファイル フォルダ                             | 2005/06/28 19:43<br>2006/04/27 16:16 |          |                                              |
| <ul> <li>する</li> <li>このフォルダを共有する</li> </ul>                                                                                                    | MicroImages                   | ファイル フォルダ<br>ファイル フォルダ                             | 2005/06/28 1933<br>2006/05/12 1556   |          |                                              |
| このフォルダのファイルを電子<br>メールで送信する                                                                                                    | microsoft Activeaync          | ファイル フォルヌ<br>ファイル フォルダ                             | 2000/04/20 18/49<br>2004/08/19 10:04 |          |                                              |
| 🗙 このフォルダを削除する                                                                                                    | Microsoft Office              | ファイル フォルダ<br>ファイル フォルダ                             | 2006/04/26 1848                      |          |                                              |
| その他 🙁                                                                                                    | MSN<br>MSN Cruster Zerr       | ファイル フォルダ                                          | 2004/08/19 10:00                     |          |                                              |
| 🍛 ローカル ディスク (C:)                                                                                                    | NetMeeting                    | ファイル フォルダ                                          | 2004/08/19 10:00 2004/08/19 10:01    |          |                                              |
| マイドキュメント                                                                                                    | Ckidata                       | ファイル フォルダ<br>ファイル フォルダ                             | 2005/12/01 9:24<br>2004/08/19 10:00  |          |                                              |
| ער בארב אלי אייר אייר אייר אייר אייר אייר אייר                                                                                                    | Cutlook Express               | ファイル フォルダ<br>ファイル フォルダ                             | 2006/04/13 300 2005/12/12 10:52      | -        |                                              |
| Cutlook Carlook                                                                                                    | Express                       | ファイル フォルダ 20                                       | 06/04/13 3:00                        | 6        | して、ライセンス・キーのドライバである                          |
| 🗀 So-net                                                                                                    |                               | ファイル フォルダ 200<br>ファイル フォルダ 201                     | 05/06/28 19:43<br>05/06/28 19:43     |          | natall ファイル たっピーレキオ 宇行しめす                    |
| 🔁 Trend M                                                                                                    | ficro                         | ファイル フォルダ 20                                       | 05/11/30 15:30                       |          |                                              |
| Canada Section Section | s Media Player<br>s Messaging | ファイル フォルタ 200<br>ファイル フォルダ 200                     | J6/02/28 20:06<br>D6/04/26 18:48     | 1.3      | <b>いようにつピーしたファ</b> イルを C ドライブの直              |
| Control Windows                                                                                                    | s NT                          | ファイル フォルダ 200<br>ファイル フォルダ 200                     | 04/08/19 10:00<br>04/08/19 10:04     | Ū        |                                              |
| hinstall                                                                                                    |                               | 2,127 KB アプリケーション 20                               | 05/09/28 15:24                       | 下        | 「におきましょう。                                    |
| Outioon                                                                                                    |                               | anic                                               |                                      |          |                                              |
|                                                                                                    | MLSS 🔚                        | 7クセサリ                                              | 💼 Microsoft インタラクティブ                 | トレーニング 🔸 |                                              |
|                                                                                                    | 📶 🔂                           | F-L                                                | <ul> <li></li></ul>                  | •        |                                              |
| Berture<br>Iter Capture<br>Iter Capture                                                                                                    | HGF_Import_v_                 | <b>ミタートアップ</b>                                     | ▶ 🛅 システム ツール                         | •        |                                              |
| 2                                                                                                    |                               | dobe Reader 6.0                                    | 🛅 ユーザー補助                             | 1        |                                              |
|                                                                                                    |                               | nternet Explorer                                   | IIII 3                               | ,        | 次に Windows のスタートホタンから、すべ                     |
|                                                                                                    | Naza 🎽                        | Jutlank Express                                    | Windows AF クアー<br>アドレス帷              |          | てのプログニノン マクセサリン コマンドプロ                       |
|                                                                                                    |                               | owerDVD                                            | エクスプローラ                              |          | (0)0)74/7/200/200/200                        |
| () Aンタ<br>Intern                                                                                                    | et Explorer                   | Vindows Media Player                               | אלעםל אעקב 📷                         |          | いプトを選択してください                                 |
| ▲ 電子:                                                                                                    | メール 🍇 🍇                       | Vindows Messenger                                  | 🥑 プログラム互換性ウィザー                       | ۴.       |                                              |
| Micro:                                                                                                    | soft Outlook 🚳 🛚              | Vindows ムービー メーカー                                  | 🦉 ペイント                               |          |                                              |
| тит 🖬                                                                                                    | mips 🔑 !                      | モート アシスタンス                                         | ● メモ帳                                |          |                                              |
| Misa                                                                                                    |                               | -apture IEPRO Version2.0<br>- いいドマイカロ ウイルスパスター2005 |                                      |          |                                              |
| TNTV                                                                                                    | iew 🖉                         | Ndobe ImageReady CS                                | ■ 電卓                                 |          |                                              |
| Captu                                                                                                    | ure It!PRO Version2.5         | idobe Photoshop CS                                 | 🥥 同期                                 |          |                                              |
| -0-                                                                                                    | i 💼 5                         | 中データ                                               | •                                    |          |                                              |
| 👹 RAD                                                                                                    | ·F 🛅 I                        | Nicrosoft Office ツール                               | •                                    |          |                                              |
| Micro:                                                                                                    | soft Word                     | Aicrosoft オフィス                                     |                                      |          |                                              |
|                                                                                                    |                               | nicrosott Access<br>Aicrosoft Excel                |                                      |          |                                              |
| Micro:                                                                                                    | soft PowerPoint 🚺 🖾 🛛         | ficrosoft Outlook                                  |                                      |          |                                              |
| ועקב 🛄                                                                                                    | ドプロンプト 🔲                      | Aicrosoft PowerPoint                               |                                      |          |                                              |
| _                                                                                                    |                               | ficrosoft Word                                     |                                      |          |                                              |
| すべて                                                                                                    | (ወታወグラム(P) 🜔 🛅 🛙              | ficroImages                                        |                                      |          |                                              |
|                                                                                                    |                               | ログオフロ 🔟 終了オプション(山)                                 |                                      |          |                                              |
|                                                                                                    |                               |                                                    |                                      |          |                                              |

#### 🚥 コマンド プロンプト

Microsoft Windows XP [Version 5.1.2600] (C) Copyright 1985-2001 Microsoft Corp.

:¥Documents and Settings¥Waza><mark>cd¥</mark>

コマンドプロンプトウィンドウの一番下、 C:¥Documents and Settings ¥ユーザー 名>の行へcd¥と書き込みキーボードのエン ターを押してください。

### 

:¥>hinsral⊡-install

C:¥> という行が現れると思います。この行に hinstall -install と書き込みキーボードのエンターを押してください。 注) hinstall □ -install というように、スペース(□)を挟んでく ださい。

|                                           | HASP HL Device Driver instal               |   |  |  |
|-------------------------------------------|--------------------------------------------|---|--|--|
|                                           | Please Wait                                |   |  |  |
| Aladdin H                                 | lasp HL Device Driver Installation Utility | × |  |  |
| The operation was successfully completed. |                                            |   |  |  |
| ОК                                        |                                            |   |  |  |

すると、プログラムが走り出し、処理が終わると Aladdin Hasp HL Device Driver Installation Utility ウィンドウが現れま すので、[OK] ボタンをクリックしてください。これでドライバ のインストールは終了です。 この操作で、プログラムが走り出さない場合は、パソコン を再起動してみてください。

## 参考までに...

赤枠の部分を hinstall □ -install ではなく、hinstall □ -info とすると、ドライバのバージョンな どの情報を見ることができます。

| 🛤 コマンド プロンプト                                                                       |
|------------------------------------------------------------------------------------|
| Microsoft Windows XP [Version 5.1.2600]<br>(C) Copyright 1985-2001 Microsoft Corp. |
| C:¥Documents and Settings¥Waza>cd¥                                                 |
| C:¥ <mark>hinstal I⊡-info</mark>                                                   |
|                                                                                    |

| Aladdin Hasp HL Devi                                                                      | ce Driver Installation Utility                                 | × |
|-------------------------------------------------------------------------------------------|----------------------------------------------------------------|---|
| HASP HL De                                                                                | vice Driver Installer ver. 5.20 installation status:           |   |
| HASP HL Ala                                                                               | addin installed drivers:                                       |   |
| aksclass.sys<br>akshasp.sys<br>aksusb.sys<br>kaccoinst.dll<br>hardlock.sys<br>HASP HL Ala | 00<br>00<br>00<br>00<br>00<br>addin installer packare drivers: |   |
| aksclass.sys<br>akshasp.sys<br>aksusb.sys<br>akscoinst.dll<br>hardlock.sys                | 1.13<br>4.11<br>3.11<br>1.11<br>3.40                           |   |
|                                                                                           | (OK                                                            |   |

# 番外編1 ためしに起動してみる

Windows の再起動し、早速 TNT mips を起動してみましょう

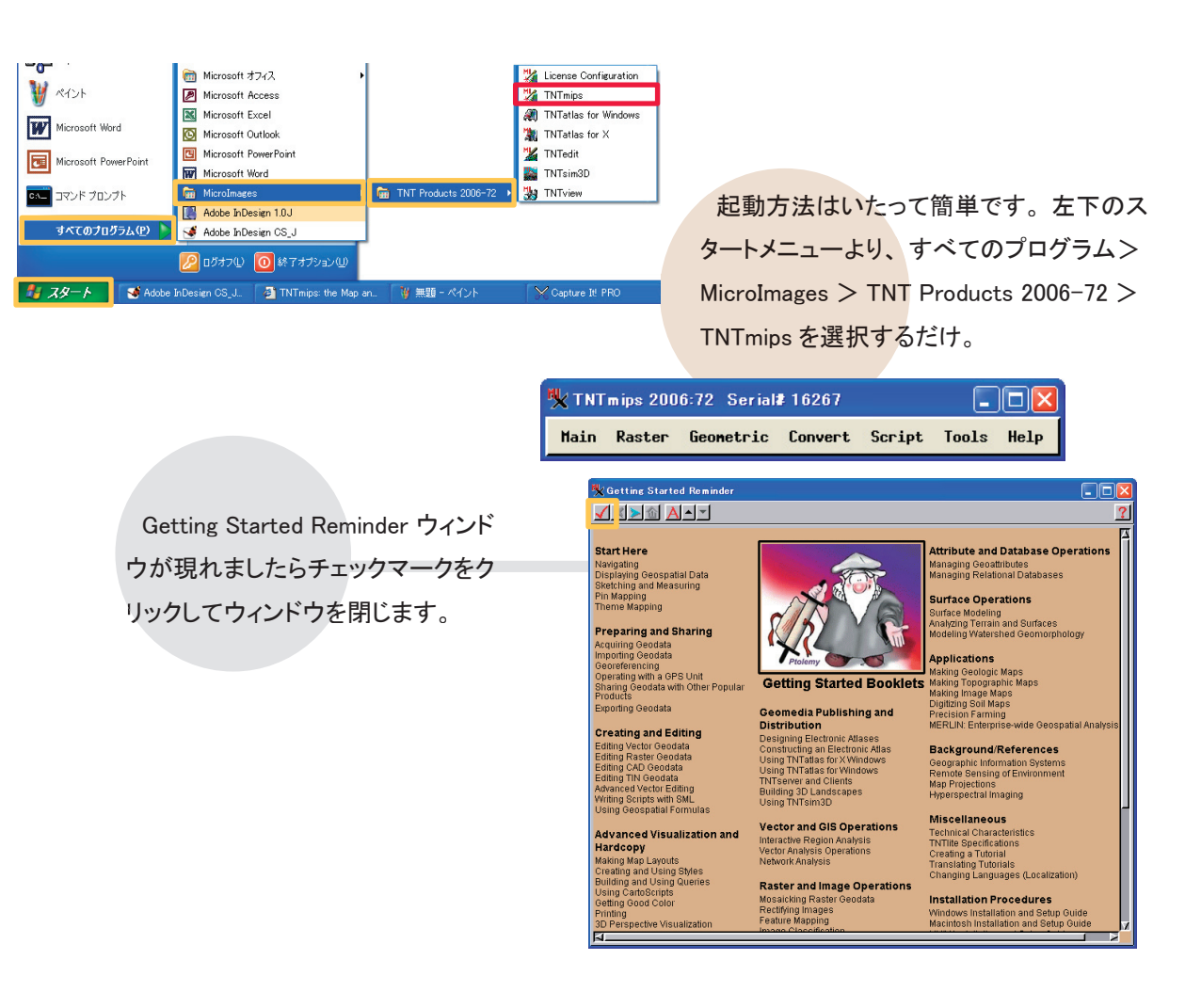

このウィンドウが TNTmips すべての操作の基 本となるメインのウィンドウです。ひとまず終了し ておきましょう。[Main] メニューから [Exit] を選択 すると終了します。

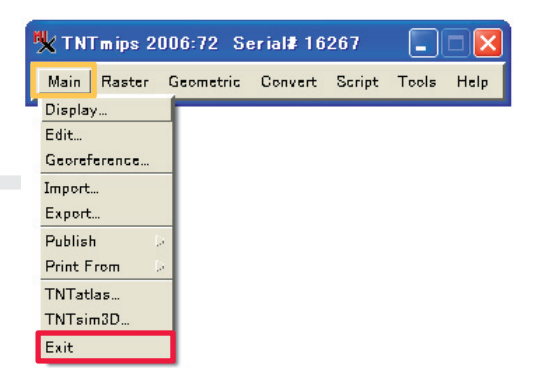

# 番外編2 TNTlite として利用する場合

| TNTlite Activation                                                                                                    |
|----------------------------------------------------------------------------------------------------|
| To use TNTlite on this machine please enter your email address and<br>associated activation code below. If you do not have an activation<br>code you may obtain one from MicroImages by pressing the Register<br>button or to visiting |
| http://www.migraim.agee.com/TNITite97/register                                                                                                    |
| http://www.inicioimages.com/ na niceo//register                                                                                                    |
| E-mail address:                                                                                                    |
| ,                                                                                                    |
| Activation code:                                                                                                    |
|                                                                                                    |
| OK Cancel Register                                                                                                    |

TNTlite を利用する場合、まずアクティベーションコードを要求し てきます。これは、ver6.8 から導入されました、ライセンス管理 システムです。一度マイクロイメージ社の WEB サイト上にて登録 作業が必要となります。

アクティベーションコードは3日間有効です。また、何度でもダ ウンロードすることができます。

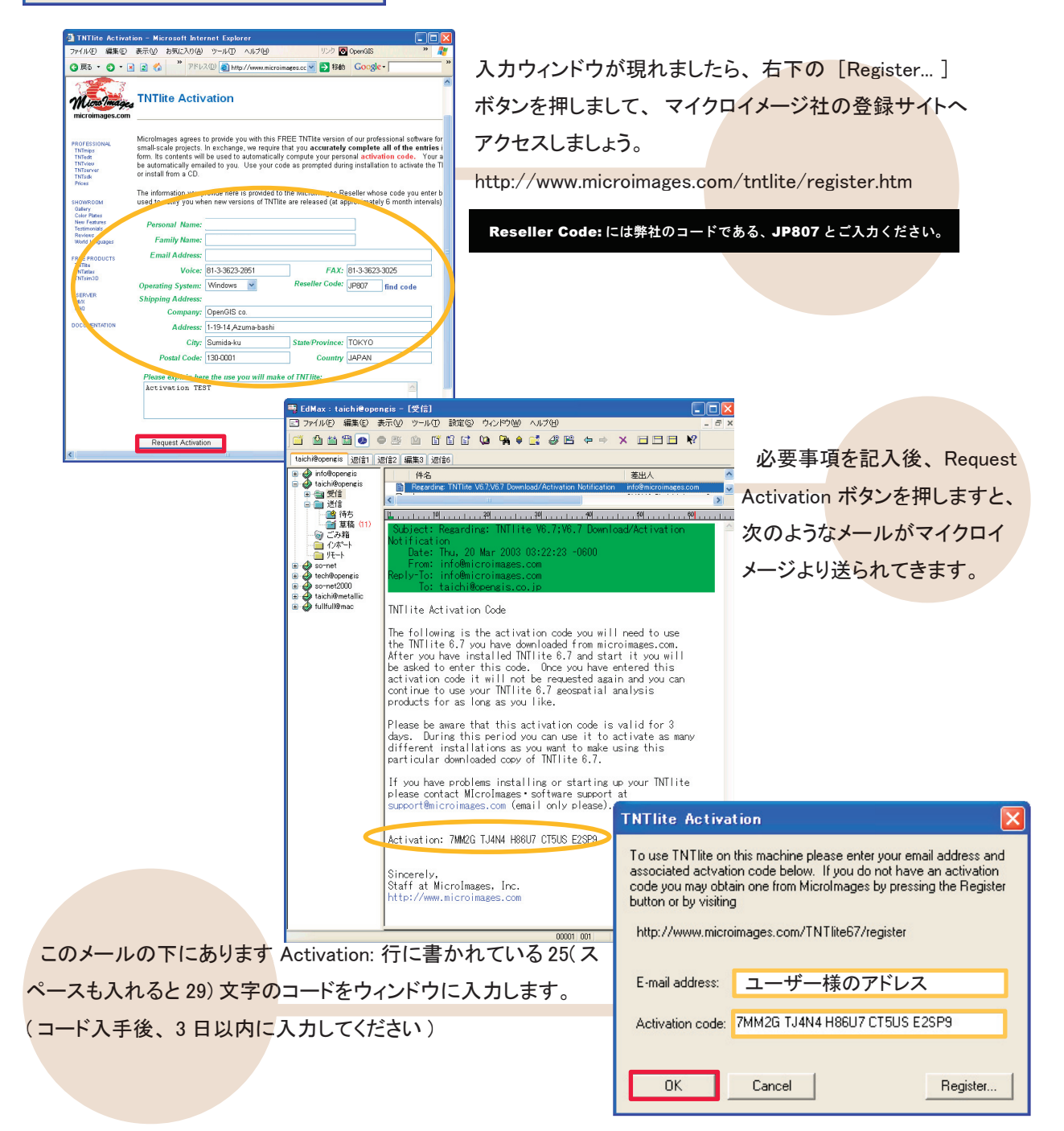

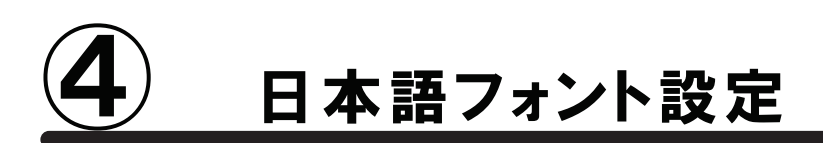

## 言語の設定

| <mark>% TNTmips 2006:72 Serial≇ 16267</mark><br>Main Raster Geometric Convert Script | Tools Help<br>Manage Project Files<br>Geospatial Catalog Manager<br>Recover Project File                            |                                                                                | 通常のインストールは既に完了しております                                                                                   |
|--------------------------------------------------------------------------------------|----------------------------------------------------------------------------------------------------|--------------------------------------------------------------------------------|----------------------------------------------------------------------------------------------------|
|                                                                                      | Edit Skyles<br>Change Coordinate Reference System<br>Map Calculator<br>System I<br>Miscellaneous<br>User Toolbars > | が<br>変<br>Proferences<br>Fonts<br>Printers<br>X-Y Digitizers<br>Enable Options | 、日本語を自由に使用できるように設定を<br>変更しておきましょう。TNTmipsを起動しまし<br>こ、メインメニューより、[Tool]>[System]>[Pre<br>erences]を選択します。 |
|                                                                                      | Change will appear is                                                                                               | roject File                                                                    | [language] ボタンをクリックして、<br>[Japanese] を選択しましたらあと<br>はOKボタンをクリックしてメインメ<br>ニューに戻りましょう。                    |

|                     | 💃 TNTmips 20 | 106:72 Se | erial#16 | 267    |       |      |
|---------------------|--------------|-----------|----------|--------|-------|------|
|                     | Main Raster  | Geometric | Convert  | Script | Tools | Help |
|                     | Display      |           |          |        |       |      |
|                     | Edit         |           |          |        |       |      |
| TNRmips を再起動するために、メ | Georeference |           |          |        |       |      |
|                     | Import       |           |          |        |       |      |
| インのウイントウも稔」しましょう。   | Export       |           |          |        |       |      |
|                     | Publish D    |           |          |        |       |      |
|                     | Print From   |           |          |        |       |      |
|                     | TNTatlas     |           |          |        |       |      |
|                     | TNTsim3D     |           |          |        |       |      |
|                     | Exit         |           |          |        |       |      |
|                     |              |           |          |        |       |      |

TNT mips を再起動すると、日本語メニューになります。

### フォントの設定

| 🍢 TNTmips 2006:72 Sei | rial# 16267          |                                         |                          |                         |
|-----------------------|----------------------|-----------------------------------------|--------------------------|-------------------------|
| メイン ラスタ 各種国           | 図形 変換 スクリ            | プト 操作ツール ヘルプ                            |                          |                         |
|                       |                      | プロジェクトファイルの管理                           | . 1                      |                         |
|                       |                      | ジオカタログ マネージャ                            |                          |                         |
|                       |                      | プロジェクトフェイルの修復                           |                          |                         |
|                       |                      | フロンエンドノアールの形法・                          |                          |                         |
|                       |                      | スク1 ルワ修正<br>古畑の思ざの古恵                    |                          |                         |
|                       |                      | 座標参照系の変更                                |                          |                         |
|                       |                      | 座標計算機                                   |                          |                         |
|                       |                      | データベース                                  | -                        | カけフォントの亦えちたご幻会しま        |
|                       |                      | システム                                    |                          | スはノインドの変ん力をこれ力しよ        |
|                       |                      | その他                                     | 7+21                     |                         |
|                       |                      | ユーザツールバー                                | * プリンター                  | す。[祼作ツール」>[ンステム]>       |
|                       |                      |                                         | V_U # 37 A 44            |                         |
|                       |                      |                                         | オプションな方がつする              | 「フォント…]を選択してください。       |
|                       |                      |                                         | オノンヨンを有効にする・・・           |                         |
|                       |                      |                                         |                          |                         |
|                       |                      |                                         |                          |                         |
|                       |                      |                                         | _                        |                         |
| 🗏 インターフェイス フォントリ      | スト選択                 |                                         | 3                        |                         |
| 利用可能なフォント             |                      |                                         |                          |                         |
| language              | encoding             | size name                               |                          |                         |
| ASCII                 | ascii-1              | 9 misc fixed                            | 2                        |                         |
| ASCII                 | ascii-1              | 10 misc fixed                           | 1                        |                         |
| ASCII                 | ascii-1              | 8 misc fixed                            |                          |                         |
| ASCII                 | ascii-1              | 12 misc fixed semicondense              |                          |                         |
| Unknown               | sympol-U<br>sympol-0 | scalablettf wingdings 2                 | /                        |                         |
| N                     |                      |                                         | _                        |                         |
| 使用するフォント              |                      |                                         |                          |                         |
| language              | encoding             | size name                               | -                        |                         |
| ユニコート (2-byte)        | 15010646-1           | 13 tt+ century gothic bold              |                          |                         |
| 日本語(ローン字/かか)          | iisx0201 1976-0      | 14 cti rigilardgoti itcipi o            |                          |                         |
| 日本語(JIS)              | jisx0208.1983-0      | 14 misc fixed                           |                          |                         |
|                       | -                    |                                         | Ź                        |                         |
| M                     |                      |                                         | -                        |                         |
| r#4                   | \$%2'0++ . /01234547 | **************************************  |                          |                         |
| @AI                   | BCDEFGHIJKLMNOP      | QRSTUVWXYZ[\]A_                         | $1^{\circ}$ (or least -) |                         |
| db'                   | cdefghijk Imnopqrsf  | uvwxyz{ }~¬                             | r (z-byte)               |                         |
| j¢±<br>àái            | ΔããåarcřfffiíĭiÐŇi   | 0,00,00,00,00,00,00,00,00,00,00,00,00,0 | $(s)$ $\pm \sqrt{2}$     | 移動                      |
| àáô                   | àãaaceçèéêëìíííðñòó  | öőö÷øùúûüýþÿ                            |                          |                         |
| 1                     |                      |                                         |                          |                         |
| OK ++                 | ・ンセル 通加              | 🔹 削除 🛛 ヘルプ 🎴                            |                          | <u> 上の「利用可能なノオント」</u> 欄 |
|                       |                      |                                         | フォントサイズを入力してくださ          |                         |
|                       |                      |                                         |                          | から、お好きなフォントを選びま         |
|                       |                      |                                         | OK <u>++</u> +           |                         |
|                       |                      |                                         |                          | ままた 加えるボタンをダブル          |

上の「利用可能なフォント」欄 から、お好きなフォントを選びま す。また、加えるボタンをダブル クリックすると、フォントサイズを 変更することができます。

| 使用するフォント       |                 |      |                             |
|----------------|-----------------|------|-----------------------------|
| language       | encoding        | size | nane                        |
| ユニコード (2-byte) | iso10646-1      | 13   | ttf century gothic bold 🛛 🗳 |
| ユニコード (2-byte) | iso10646-1      | 14   | ttf hgmarugothicmpro        |
| 日本語(ローマ字/かな)   | jisx0201.1976-0 | 14   | misc fixed                  |
| 日本語(JIS)       | jisx0208.1983-0 | 14   | misc fixed                  |
|                |                 |      | 7                           |
| J              |                 |      |                             |

使用するフォント欄の優先順位は上の行ほど高いので、 右クリックメニューから英数字フォントを上に設定してくだ さい。

| i:72 Serial# 16267      |
|-------------------------|
| 各種図形 変換 スクリプト 操作ツール ヘルプ |
|                         |
| ス(座標付与)                 |
| .)                      |
| ->)                     |
| 処理 >                    |
|                         |
|                         |

#### インストールができないで 終了してしまう

既に同じバージョンの TNTmips が インストールされている場合、新たに インストールすることができないことが あります。そんな時はアンインストー ル(削除)をしてください。詳しくは、 このガイドブックの後半をお読みくださ い。

ver.7.2 の最新情報!

マイクロイメージ社は、最新のパッチ (新しいバージョンがリリースされた後に 発見されたバグやエラーの修正プログ ラム)を毎週水曜日に更新するので、 日本では木曜日か金曜日にダウンロー ドが可能です。

TNTmips をお使いの際、何かトラブル がありましたら、まずは最新のパッチを インストールしてみてください。

#### 昔の設定を 引き継ぎたいときは?

インストール途中にて Do you want to transfer settings from a previous product installation? と 聞かれましたら、はい (Y)と答え、今まで使用 してきた TNTmips のイ ンストールフォルダを選 択します。するとフォン ト設定などを引き継ぐこ とができます。

#### シリアルキーが 認識しないのは何故?

COM ポートは間違っていません か? License Configuration ウィン ドウの License Key on serial port にチェックして、正しい COM ポー トを選択すると認識されます。

インストール先を 変更できますか?

できます。インストール途中の Choose Destination Location 画面 にて右下にある Browse... ボタンを クリックすると、インストール先を変 更することが可能です。

TNTliteを別に インストールする必要はあるの?

ありません。TNTmips の起動前にスタートメニューから プログラム > MicroImages > TNTproducts 7.2 > Lisence Configuration を選択して、Free TNTlite License に切り替え、 OK ボタンを押すことで、TNTmips から TNTlite へ変更されま す。TNTmips へ戻す場合も同様です。

# Uninstall1 ソフトのアンインストール

taich スタートメニューから、コントロー TNTmipt05 最近使ったファイル(D) -24CE 15 🞼 ルパネルを選択します。 **3** P Adobe 3 la 💓 ANDI TOP FEFT 内 編集(12) 表示(12) お気に入り(16) ツール(12) イル(E) 🕝 🕫 🕤 🌍 🔹 🏂 🔎 椎索 🏀 7#148 📖 • 🖌 🄁 移動 🔍 🔂 בטארם או איזע プログラムの追加と削除という選択 オントロール パネル 作業する分野を選びます クラシック表示に切り替える 「 デスクトップの表示とテーマ 🏾 ジリンダとその他のハードウ エア **肢がありますので、クリックしましょう。** 關連項目 Windows Up
 ジーヘルフとサポー まットワークとインターネット 
くの ユーザー アカウント ◎ 影ねール1 100 サウンド、音声、およびオー 🤹 ユーザー補助のオナション 🕘 パフォーマンスとメンテナンス 🐻 ナログラムの 追加と剤除 F 現在インストールされているプログラムと更新プログラム: 🔽 更新プログラムの表示(D) 並べ替え(S): 名前 現在インストールされているたくさんのソフ プログラムの 変更と削除(H) Cal Dell Picture Studio v3.0 👩 Google Toolbar for Internet Explorer サイズ 1.13MB フログラムの 追加(N) <mark>トウェアの一覧から TNT Pro</mark>ducts 2006 : 7.2 📆 High Definition Audio Driver Package - KB835221 🧀 Intel Matrix Storage Manager サイズ 7.23MB 🎂 J2SE Runtime Environment 5.0 Update 6 を探し出し、選択します。すると右側に変更 サイズ 145.00MB C ຝ Jasc Paint Shop Photo Album 5 Jasc Paint Shop Pro Studio, Dell Editon と削除ボタンが現れますので、押しましょう。 Windows コンボーネントの 追加と削除(A) 🛃 Java 2 Runtime Environment, SE v1.4.2\_03 サイズ 136.00MB MicroImage Title Frouuetts 2006:72 リホート情報を参照するには、ここをクリックしてください。 0 ら削除したりするには、「変更と削除」をクリ。 - を変更した! 変更と削除 プログラムの アクセスと 既定の設定(0) 🚜 Microsoft .NET Framework 1.1 B Microsoft .NET Framework 1.1 Hotfit ... es TNT Products 2006:72 - InstallShie 👸 Microsoft .NET Framework 1.1 Japa Welcome Modify, repair, or remove the program. 🛃 Microsoft Learning - Software Upda 🛃 Step by Step Interactive Training Welcome to the MicroInages TNT Products 2006:72 Setup Maintenance progra This program lets you modify the current installation. Click one of the Microsoft Office XP Professional Select new program features to add or select currently installed features to remove. アンインストール(削除)を行う場合は、一 Reinstall all program features installed by the previous setup. 番下の Remove を 選択後、Next ボタンをクリッ Remove all installed features クします。 Next Cancel OK キャンセル 一度、本当に消していいのか確 72 - InstallShield Wia ance Complete 認のウ<mark>ィンドウが現れま</mark>すが、ここ N InstallShield Vizard has finished performing maintenance operations on MicroImages TNT Products 2008;72. で OK ボタンを押しますと、アンイン ストール処理が始まります。 K Beck Finish Cencel

最後に、C:¥Program Files¥MicroImages内にTNT\_72というフォルダが残っているので、それを消去してください。

これでソフトアンインストール完了です。

### Uninstall2 キーのドライバのアンインストール

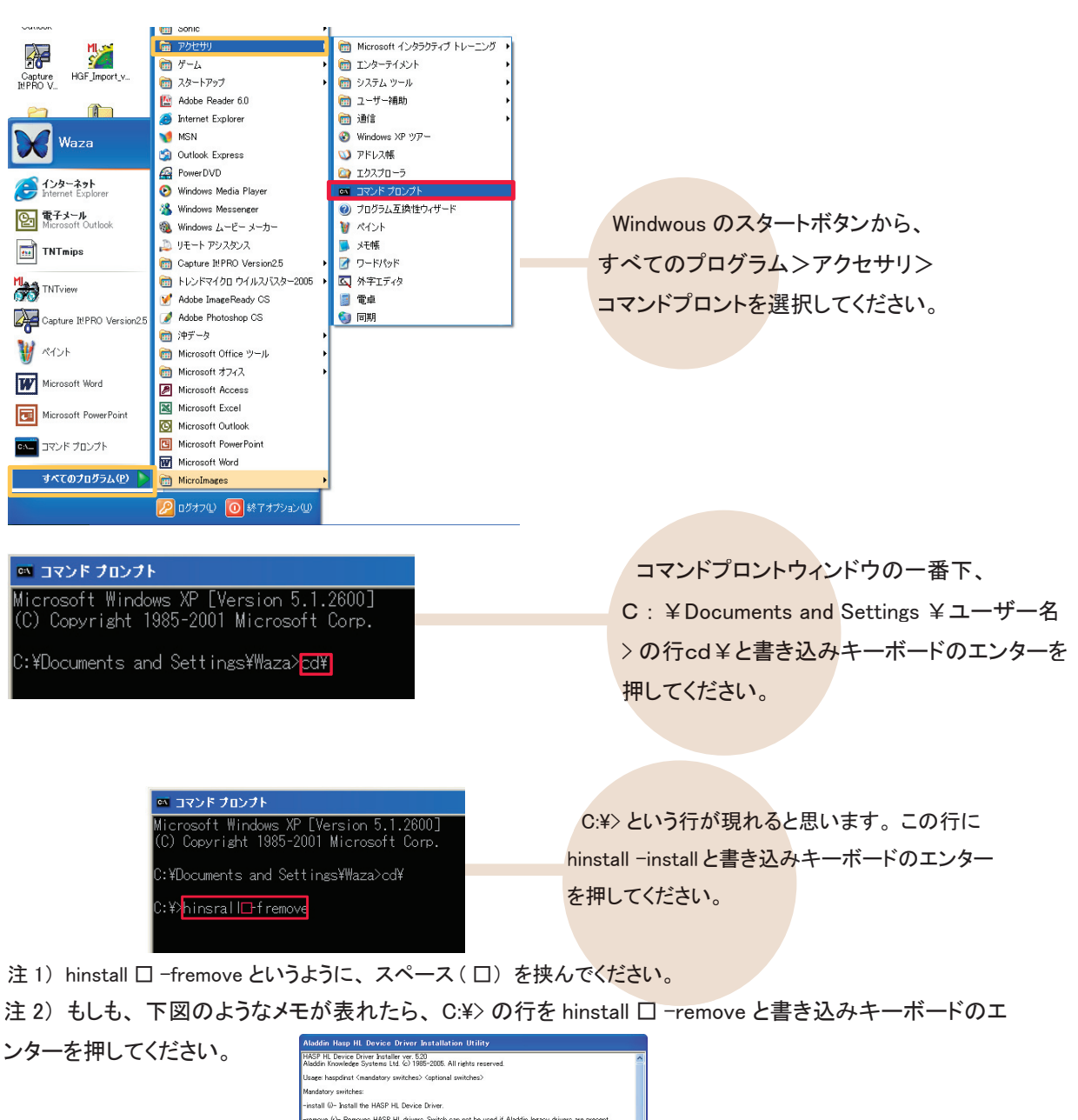

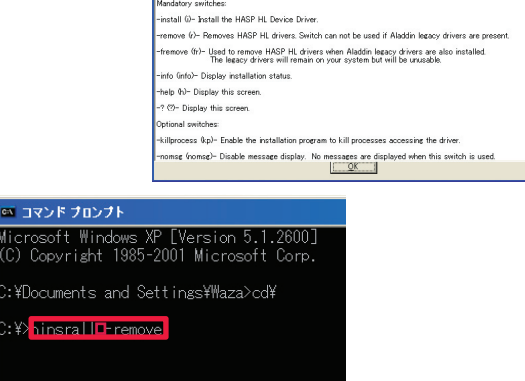

|                                                      | HASP HL Device Driver instal |
|------------------------------------------------------|------------------------------|
|                                                      | Please Wait                  |
| Aladdin Hasp HL Device Driver Installation Utility 🔀 |                              |
| The operation was successfully completed.            |                              |
| ОК                                                   |                              |

すると、プログラムが走り出し、処理が終わ ると Aladdin Hasp HL Device Driver Installation Utility ウィンドウが現れますので、OKボタンをク リックしてください。これでドライバのアンインス トールは終了です。

この操作で、プログラムが走り出さない場合は、 パソコンを再起動し、もう一度実行してください。

これでキーのドライバのアンインストール完了です。

# 最新情報は

## www.opengis.co.jp

にて 随時提供しております 株式会社オープン GIS 〒 130-0001 東京都墨田区吾妻橋 1-19-14

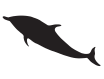

TEL (03)3623-2851 FAX (03)3623-3025 URL http://www.opengis.co.jp/ E-mail info@opengis.co.jp